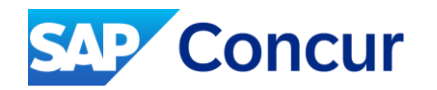

## <sup>お客様向け新ポータルサイト</sup> Concur Naviのご案内

株式会社コンカー Rev.4.3

INTERNAL – SAP and Customers Only

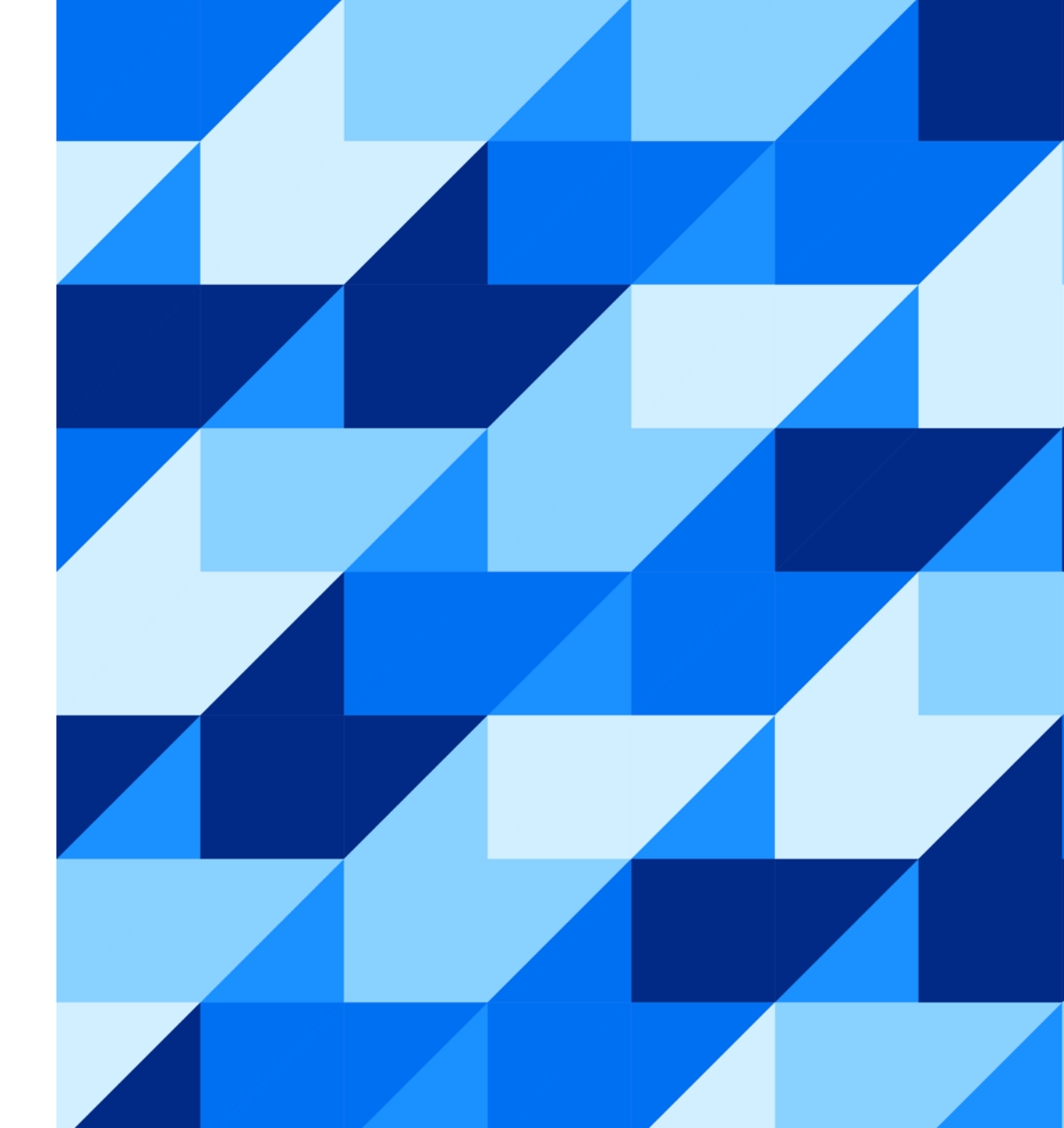

- Concur Naviの概要
- 利用環境等
- Concur Navi ご登録の流れ
- Concur Navi アクセス権のレビュー
- よくあるご質問
- ご参考 | Concur Naviの歩き方

# **Concur Naviの概要**

平素よりSAP Concurをご利用頂き、誠にありがとうございます。

2021年5月、株式会社コンカーはSAP Concurをご利用いただいているお客様に向けて、ポータルサイト 「Concur Navi」をリリース致しました。お客様の声をもとに、日本で独自に企画、構築いたしました。 本サイトでは、SAP Concurをご利用いただいているお客様に向けて、導入や運用等、SAP Concurの活用 を促進頂くための様々な情報を提供してまいります。 異動や退職に伴いご担当者が変更された場合だけでなく、新機能や新サービス、税制改正の要点を知って頂 く場として、また技術動画や過去のセミナーをご視聴頂く場として、サイトを訪れていただければ幸いです。 なお、サイトのご利用は無償です。

貴社ご関係者様のお役に立てることを心より願っております。

## 1. Concur Navi の目的

### 目的

✓ SAP Concurの導入・運用に関する最新情報をタイムリーに公開する

✓ SAP Concurをご利用いただくために必要な情報をワンストップでご提供する

#### Concur Naviを使って頂くメリット

✓ サイト上にリンクが集約されておりますので、必要な情報に素早くアクセスすることができます。

- ✓ 最新の情報も過去のニュースも幅広くご確認いただけます。
- ✓ 貴社内でのご担当者変更や設定変更が必要な場合、技術の習得に利用いただけます。

## 2. Concur Navi の全体像

お客様が必要な情報にすぐにアクセスできるよう、各ウェブサイトに掲載されていた情報を本サイトにまとめました。 導入前から稼働後の運用等、各フェーズで必要な情報を収集頂けます。

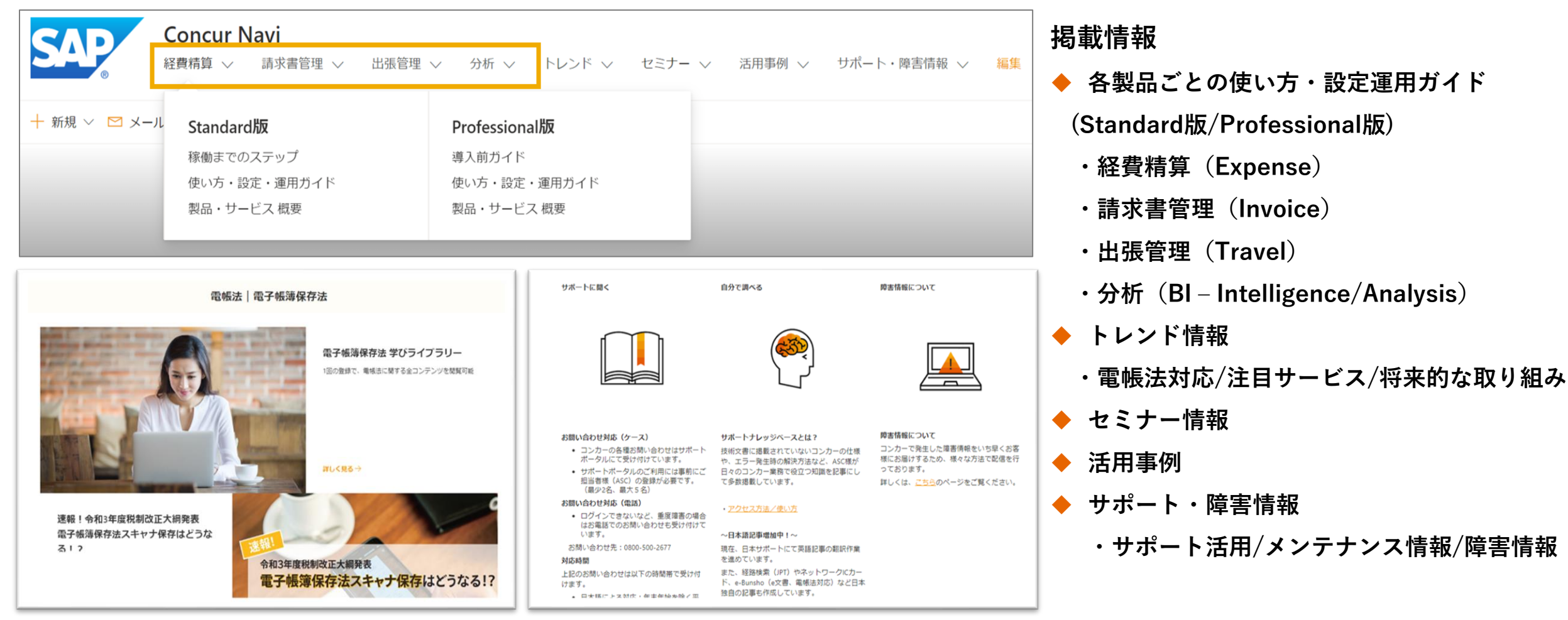

3. ご利用までの流れ

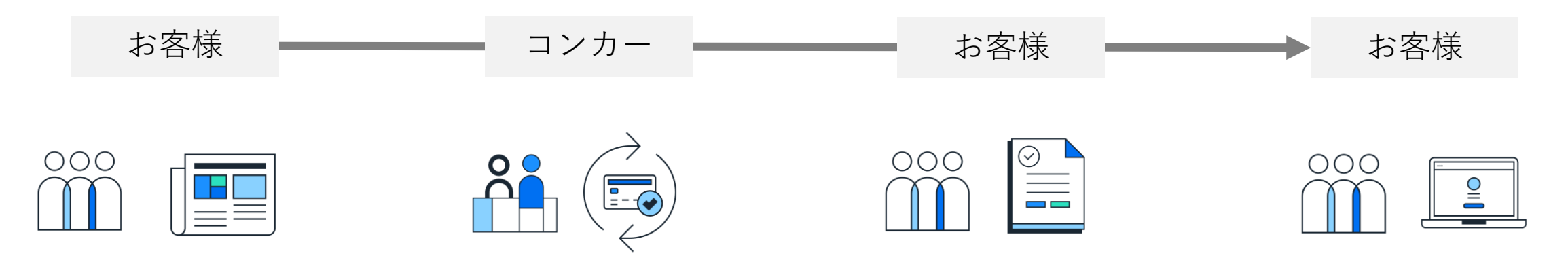

#### 1. サイトご利用者様のご登録

メールでお知らせしている「お客様 情報登録ページ」にサイト登録を希 望されるお客様の会社名・部署名・ お名前・メールアドレスを入力の上、 送信ボタンをクリックしてください。

※メールアドレスは個人用アドレス のみ有効です。 2. ご招待メールの送信 登録頂いたお客様のメールアド レスへ、弊社からご招待メールをお

送りします。招待メールの 「Concur Naviに移動」をクリック します

招待メールの送信元アドレス: noreply@sharepointonline.com

#### 3. アカウントの選択(作成)

ご利用のMicrosoftアカウントを選択、 または新規アカウント作成にお進み ください。

(お客様のOffice365ご利用状況により、アカウント作成が必要な場合と 不要な場合がございます。)

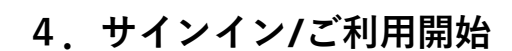

Microsoftアカウントにご登録のパス ワードを入力して「サインイン」 Concur Naviのトップページが表示 されます。

## 参考 | Concur Naviの歩き方

Step ① エディションを知る

コンカー製品には、Standard版・Professional版の2種類のエディションがあります。

| Standard 版 | Professional 版 |
|------------|----------------|
|            |                |

Concur Naviでは、エディションごとに情報を整理しています。

目的の情報に素早くアクセスするために、**自社が利用しているエディションを把握**しましょう。

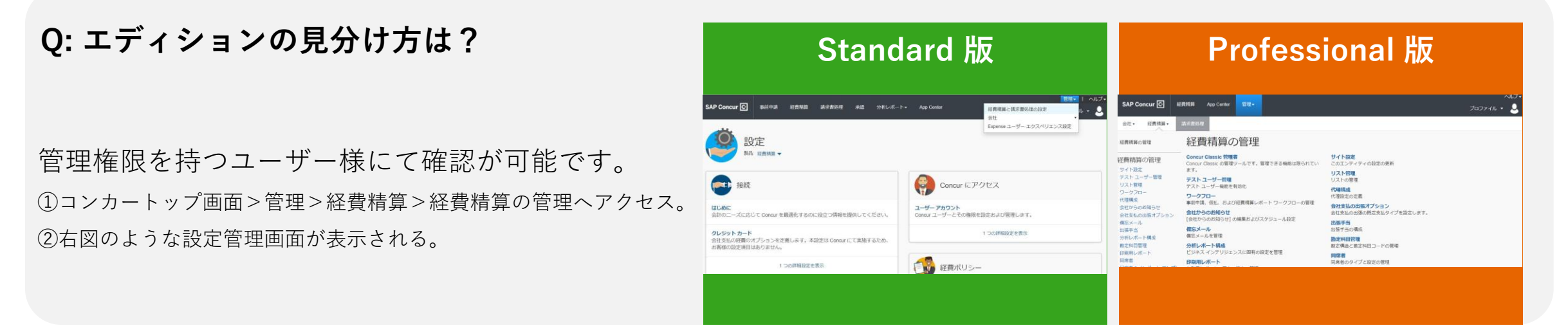

## 参考 | Concur Naviの歩き方

Step ② ナビゲーションメニューからたどる

Concur Naviのサイト上部にあるナビゲーションメニューにカーソルを合わせると、Standard版・ Professional版それぞれのメニューが表示されます。

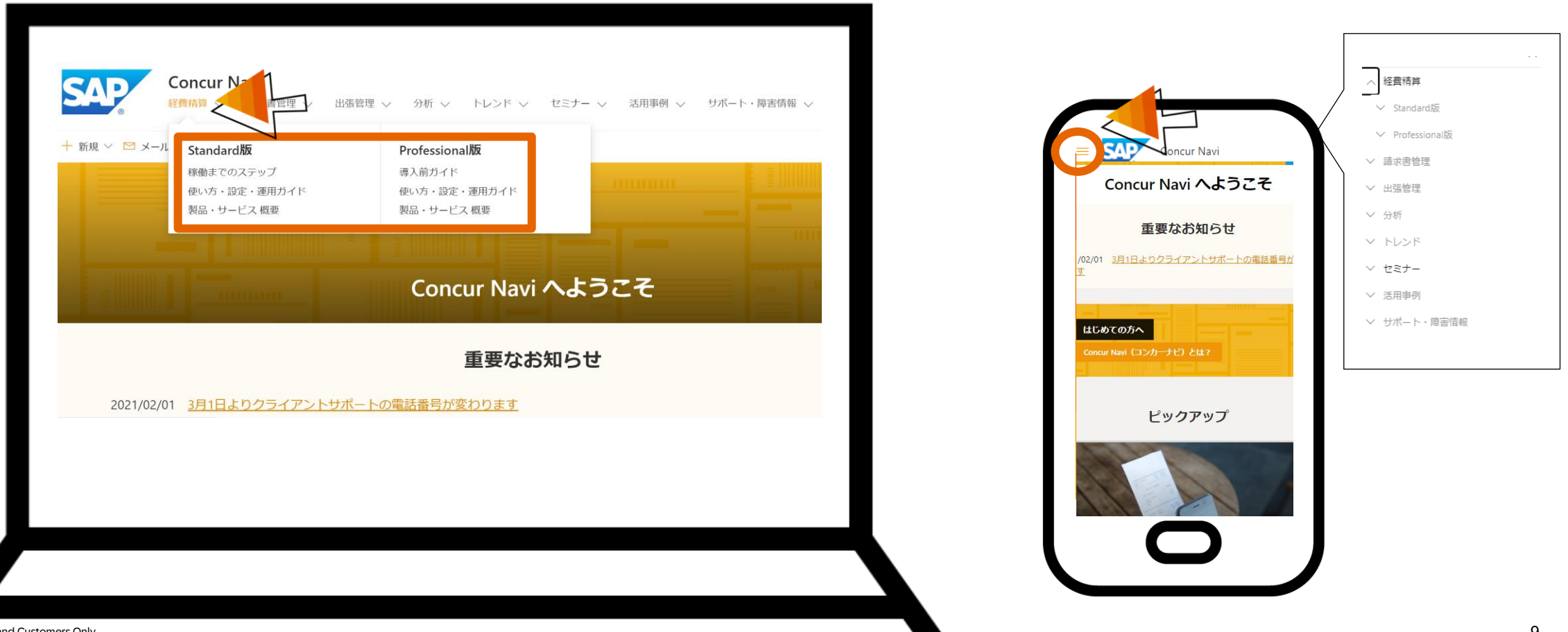

INTER

## 参考 | Concur Naviの歩き方

Step ② ナビゲーションメニューからたどる

ナビゲーションメニューはブラウザサイズによって最適化されるので、末尾のメニューが折りたたまれて表示されないことがあります。

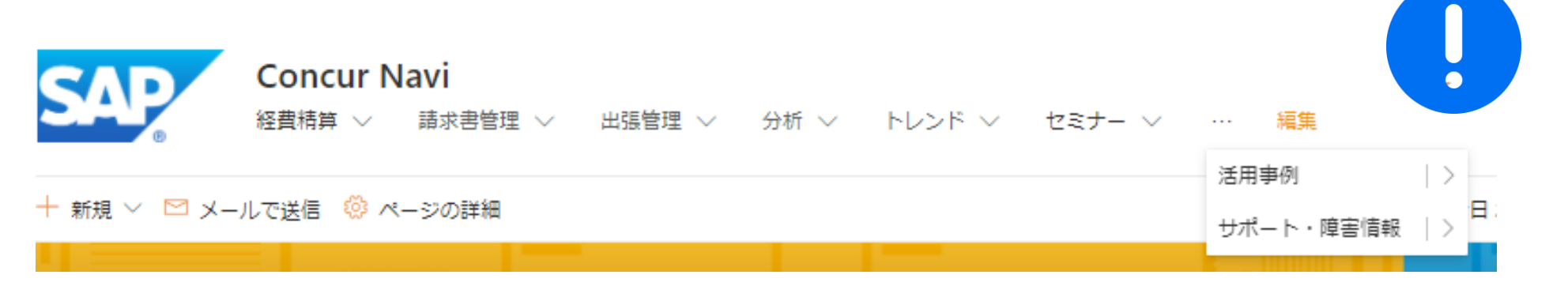

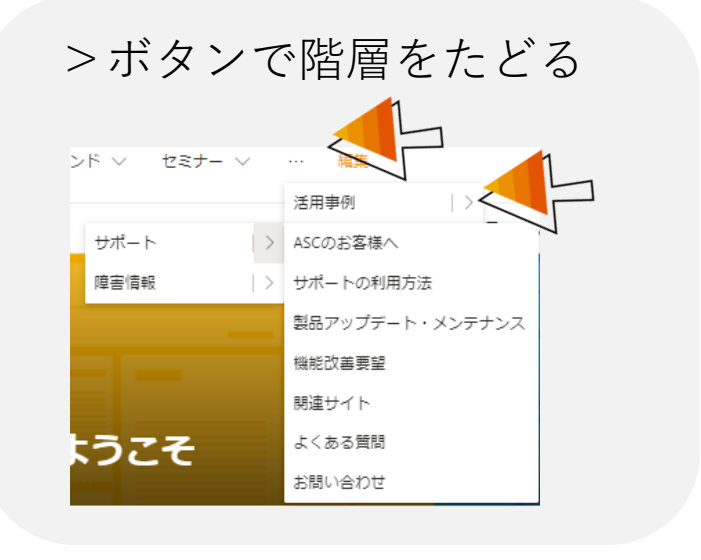

または

#### ブラウザサイズを大きくして別タブで

再度Concur Naviにアクセス

| Concur Navi           経費精算 ◇ 請求書管理 ◇ 出張管理 ◇ 分析 ◇ トレンド ◇ セミナー ◇ 活用専例 ◇ | サポート・障害情報 > 25                                                                | ]                     |  |
|-----------------------------------------------------------------------|-------------------------------------------------------------------------------|-----------------------|--|
| して送信 ③ ページの詳細                                                         | サポート<br>ASCのお客様へ<br>サポートの利用方法<br>製品アップテート・メンテナンス<br>機能改善要能<br>限速サイト<br>よくある質問 | <b>牌書情報</b><br>障審除達信報 |  |

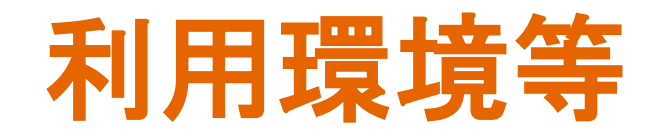

## システム要件(2021年6月現在)

Concur Navi は、WebブラウザからアクセスするインターネットベースのMicrosoft社のサービス

「SharePoint」上で提供しております。

SharePointサービスについては<u>こちら</u>をご確認ください。

ご利用にあたり最新のシステム要件は、こちらをご参照ください。

許可設定

ご利用の環境で、閲覧制限、受信制限の設定がある場合は、以下の許可設定をお願いいたします。

• Webサイト閲覧制限がある場合

|  | https://sap.sharepoint.com | 閲覧できるよう許可 |
|--|----------------------------|-----------|
|--|----------------------------|-----------|

• メール受信制限がある場合

| no-reply@sharepointonline.com | 受信できるよう許可 |
|-------------------------------|-----------|
|                               |           |

# **Concur Navi** ご登録の流れ

## Step 0: Microsoftアカウントのご準備

ご利用にあたり、下記いずれかのMicrosoftアカウントが必要です。すでにOffice365をご利用中の場合は新たにご登録いた だかなくても利用が可能です。組織アカウントをご利用の場合は、貴社内のIT規定をご確認の上アクセスをお願い致しま す。

#### Office 365

### SharePoint Online へようこそ

招待を承諾するには、Microsoft アカウントまたは組織から割り当てられたアカウントを使ってサインインしてください。サインインすると、SAP SE が プライバシーに関する声明に従って基本プロファイル (名前および電子メール アドレス)を使用することを許可したことになります。 myapps.microsoft.com でこれらのアクセス許可を削除することができます。

Microsoft アカウント

OneDrive、Xbox LIVE、Outlook.com などの Microsoft サービスで使っているアカウントでサインインします。

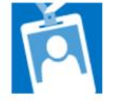

#### 組織アカウント

Office 365 などの Microsoft サービス用に職場または学校から割り当てられたアカウントを 使ってサインインしてください。

いずれのアカウントもお持ちでない場合 Microsoft アカウントをお作りください。作成は簡単です。

いずれのアカウントもお持ちでない場合は、 招待受信後のリンク、または、下記 Microsoftサイトで事前作成が可能です。

https://account.microsoft.com/account

Microsoftアカウントで改めてご招待をさ せていただきますので、担当者にお知らせ くださいませ。

法的情報 | プライバシー

参考資料: <u>#AzureAD と Microsoft アカウントの重複問題に対する取り組み</u>

Step 1: 招待メール

コンカーにご連絡いただいたEメールアドレスに、Concur Naviのサイト管理者よりユーザー登録するための以下の招待メールが届きます。

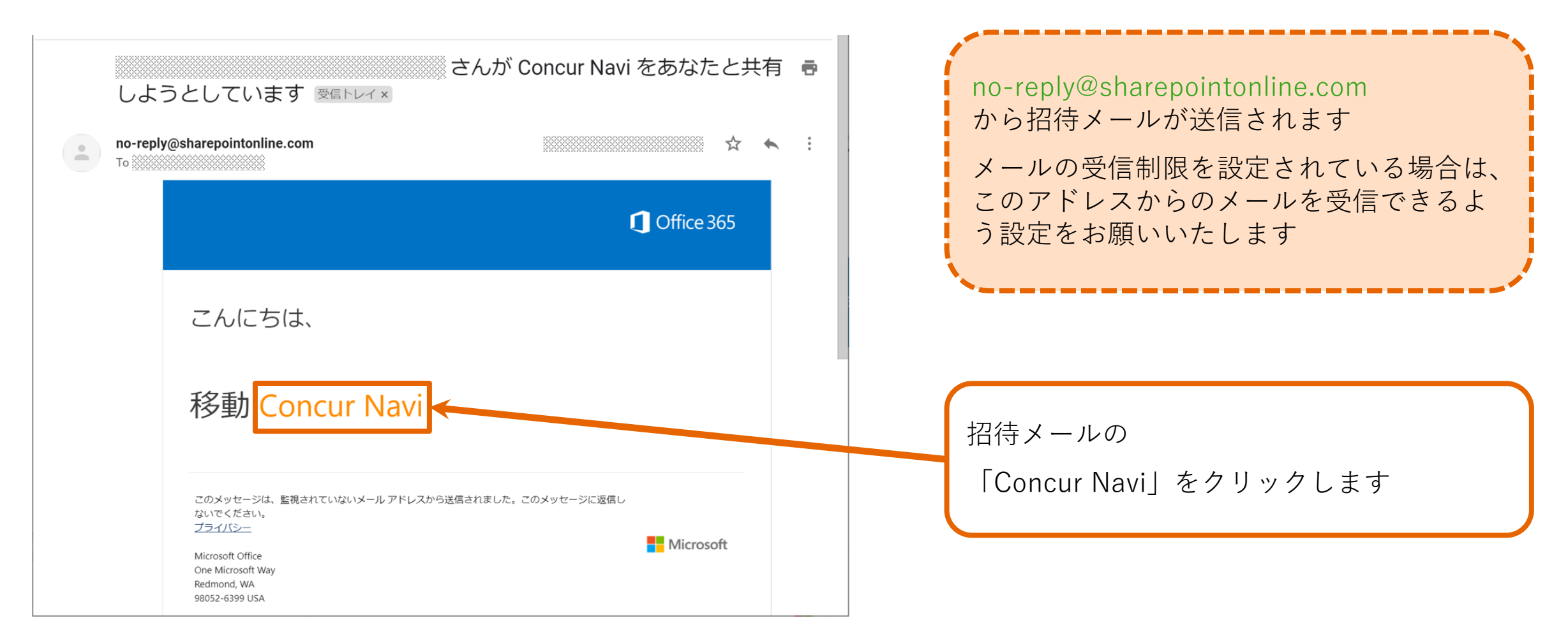

## Step 2: アカウント選択

ご利用のアカウントを選択、またはアカウント作成にお進みください。

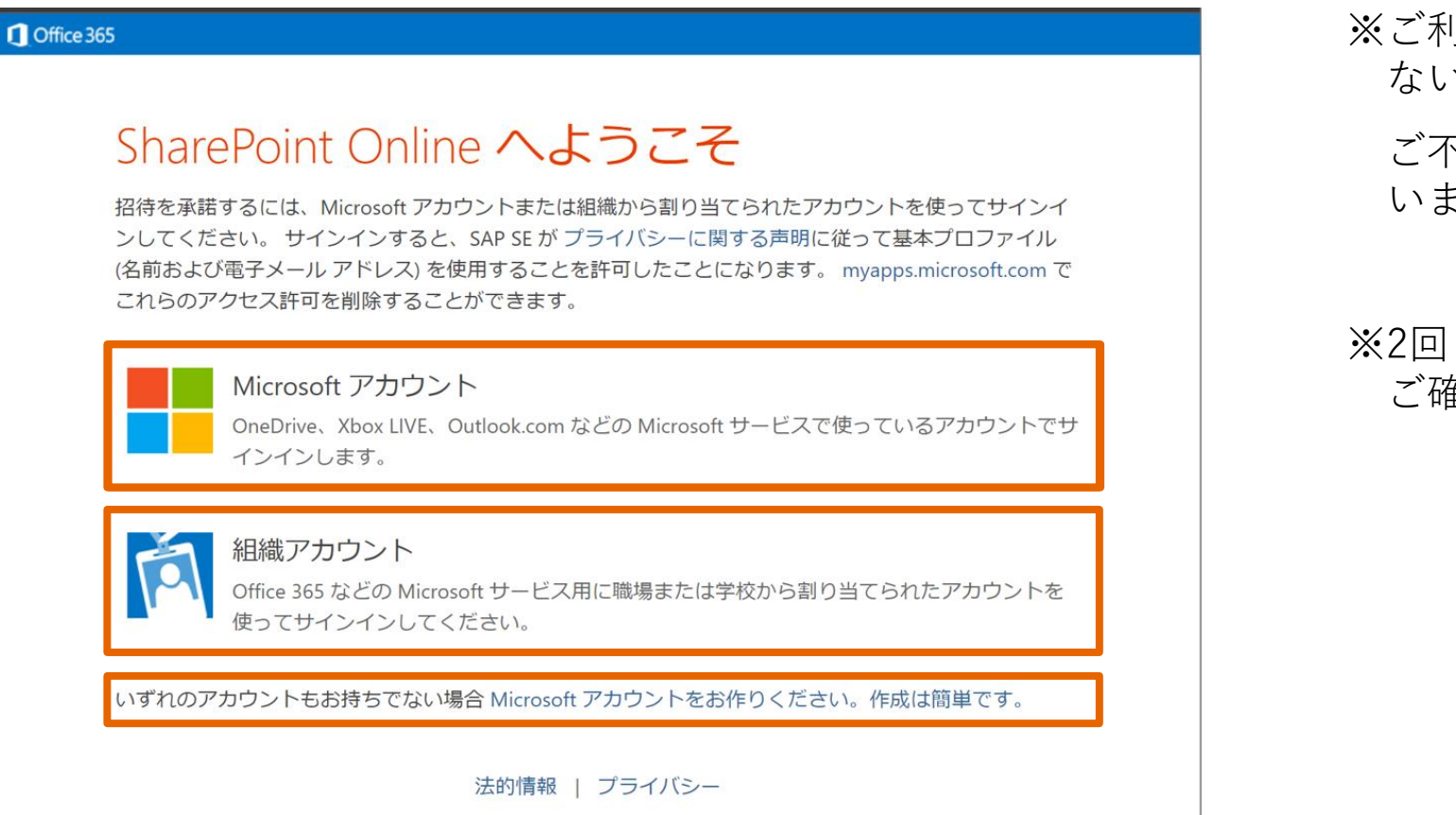

※ご利用の環境によっては、こちらの画面が出 ない可能性もごさいます。

#### ご不明な場合には担当者までお知らせくださ いませ。

#### ※2回目以降のアクセス時については、<u>Step8</u>を ご確認ください。

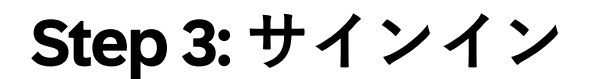

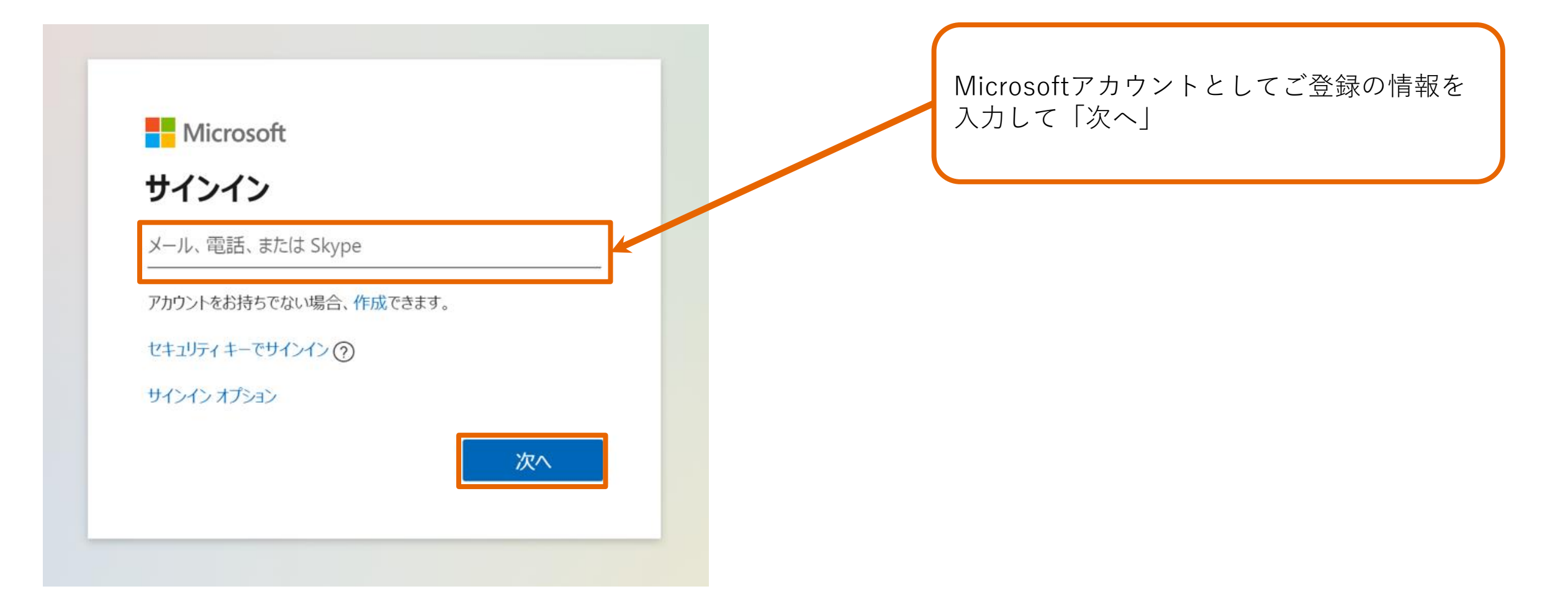

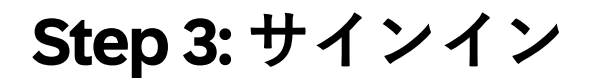

例)Microsoftアカウントの場合

| ←<br>パフワードの入力 |          |
|---------------|----------|
|               |          |
|               | <b>_</b> |
| サインインしたままにする  |          |
| パスワードを忘れた場合   |          |
|               | サインイン    |

Microsoftアカウントにご登録のパスワード を入力して「サインイン」

※「パスワードの入力」画面でなく、「コード の入力」画面が出た場合は<u>次ページ</u>へ

## Step 3: サインイン

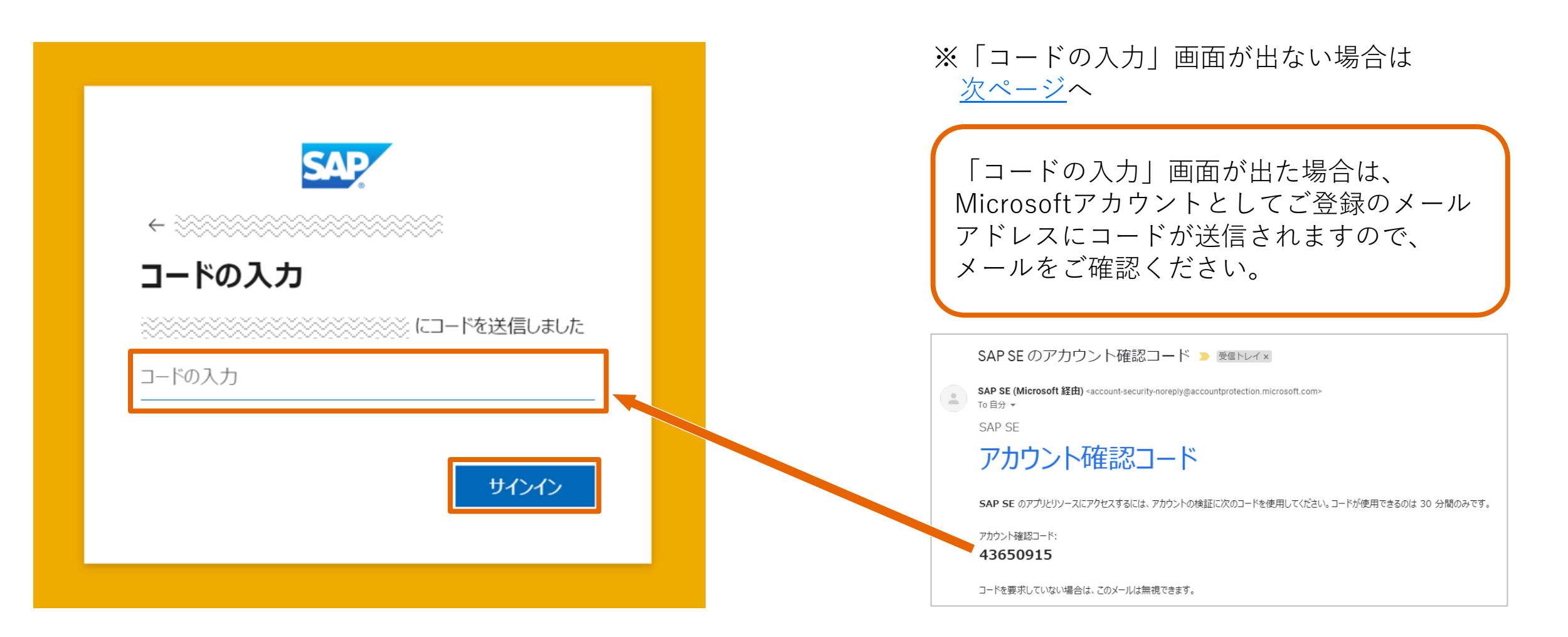

## **Step 4:** アクセス許可の確認

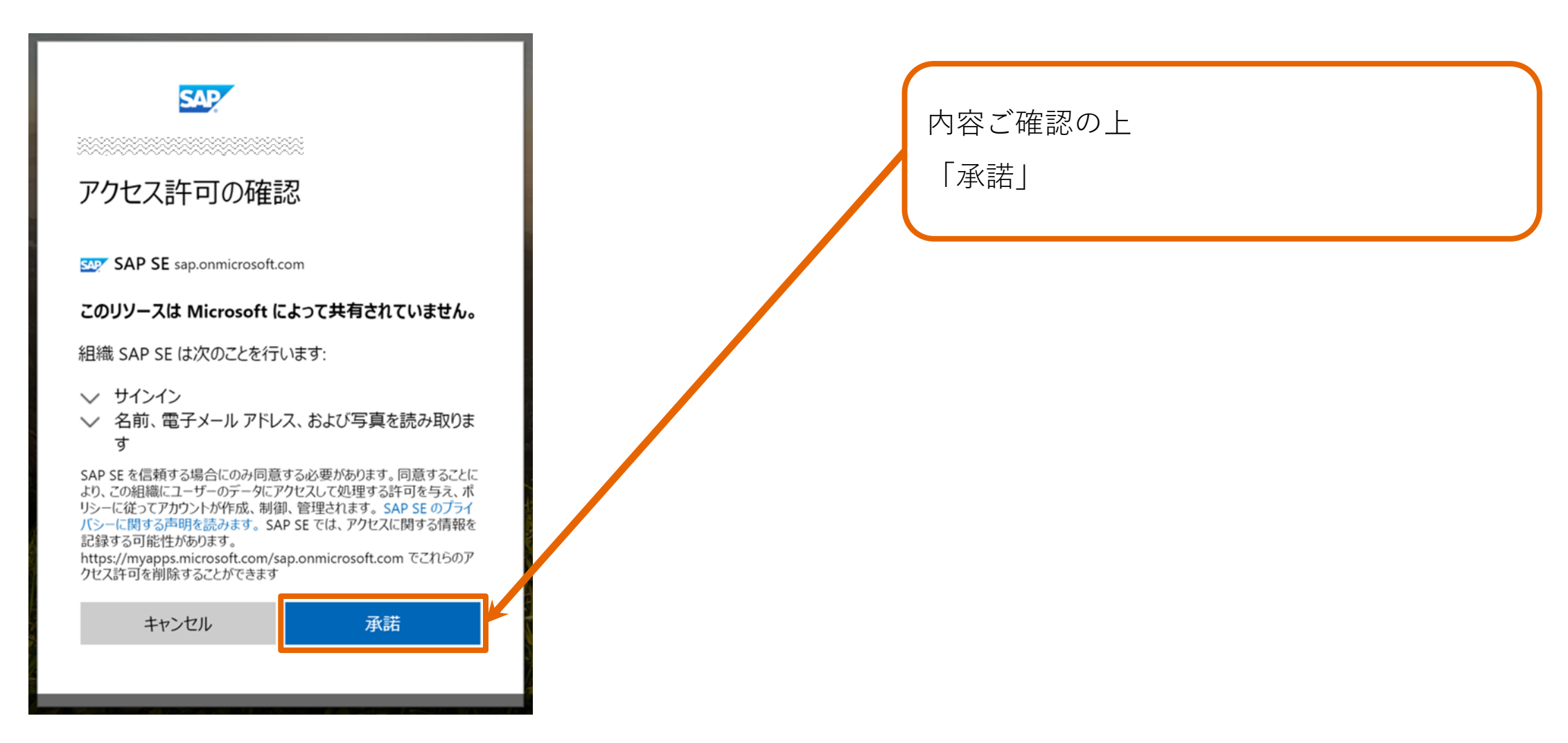

## Step 5: マルチファクタ認証設定

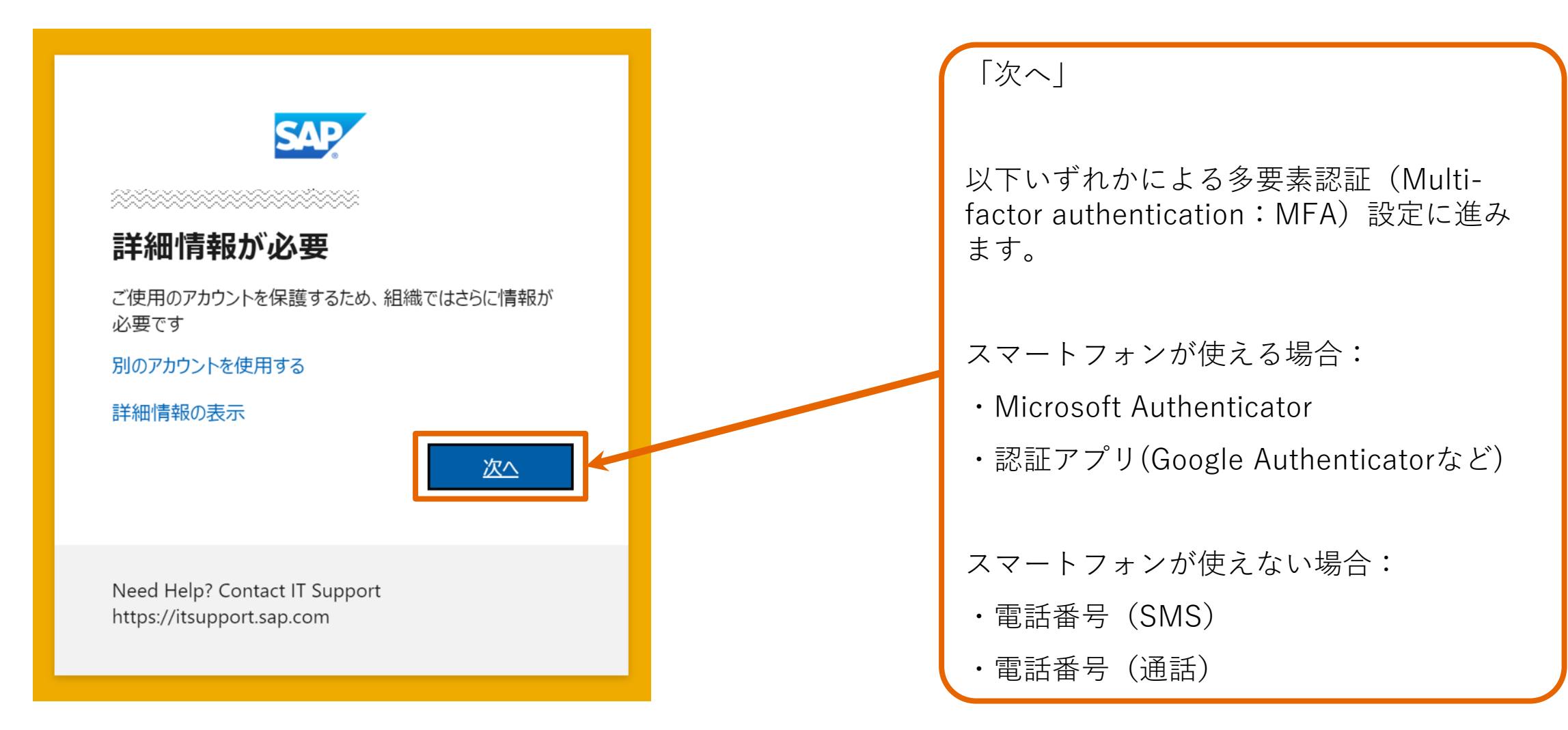

#### 例)Microsoftアカウントの場合

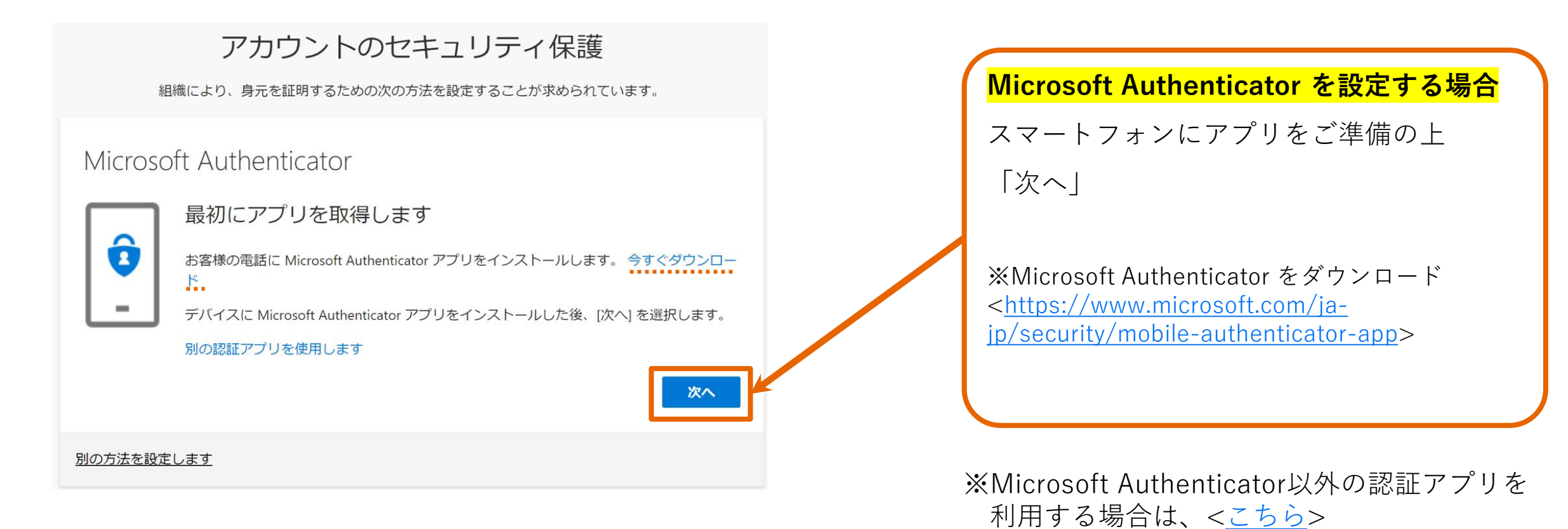

※電話番号(SMS・通話)認証を利用する場合

は、<こちら>

| アカウントのセキュリティ保護<br>組織により、身元を証明するための次の方法を設定することが求められています。                                         | スマートフォンアプリの操作は画面内容を |
|-------------------------------------------------------------------------------------------------|---------------------|
| Microsoft Authenticator<br>アカウントのセットアップ<br>プロンプトが表示されたら、通知を許可します。アカウントを追加し、[職場または学校]<br>を選択します。 | 「次へ」                |
| 別の方法を設定します                                                                                      |                     |

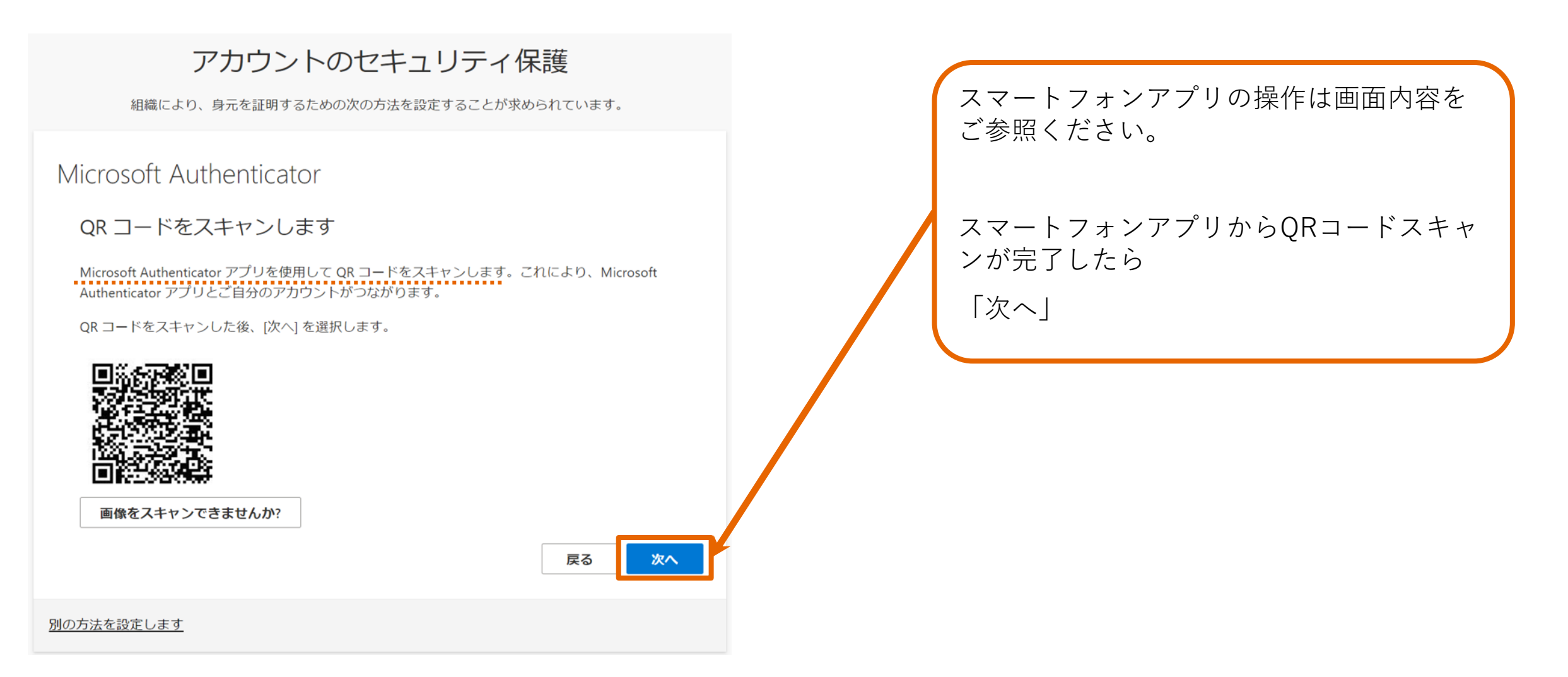

#### 例)Microsoftアカウントの場合

| アカウントのセキュリティ保護<br>組織により、身元を証明するための次の方法を設定することが求められています。 |  |
|---------------------------------------------------------|--|
| Microsoft Authenticator                                 |  |
| 別の方法を設定します                                              |  |

スマートフォンアプリの操作は画面内容を ご参照ください。

スマートフォンに、サインインの承認を確 認する通知が表示されますので、「承認」 をタップしてください。

| アカウントのセキュリティ保護                                   | スマートフォンで承認されると、PC画面に |
|--------------------------------------------------|----------------------|
| Microsoft Authenticator<br>② 通知が承認されました<br>反2 反へ | 承認されたことが表示されます。      |
| 別の方法を設定します                                       |                      |

| アカウントのセキュリティ保護<br>組織により、身元を証明するための次の方法を設定することが求められています。                                        | サインイン時の多要素認証(MFA)として                                            |
|------------------------------------------------------------------------------------------------|-----------------------------------------------------------------|
| 成功<br>セキュリティ情報が正常にセットアップされました。[完了] を選択し、サインインを続行します。<br>既定のサインイン方法:<br>Microsoft Authenticator | Microsoft Authenticator が設定されました。<br>「完了」<br>利用規約の確認画面が表示されますので |
| 完了                                                                                             | < <u>こちら</u> > へお進みください。                                        |

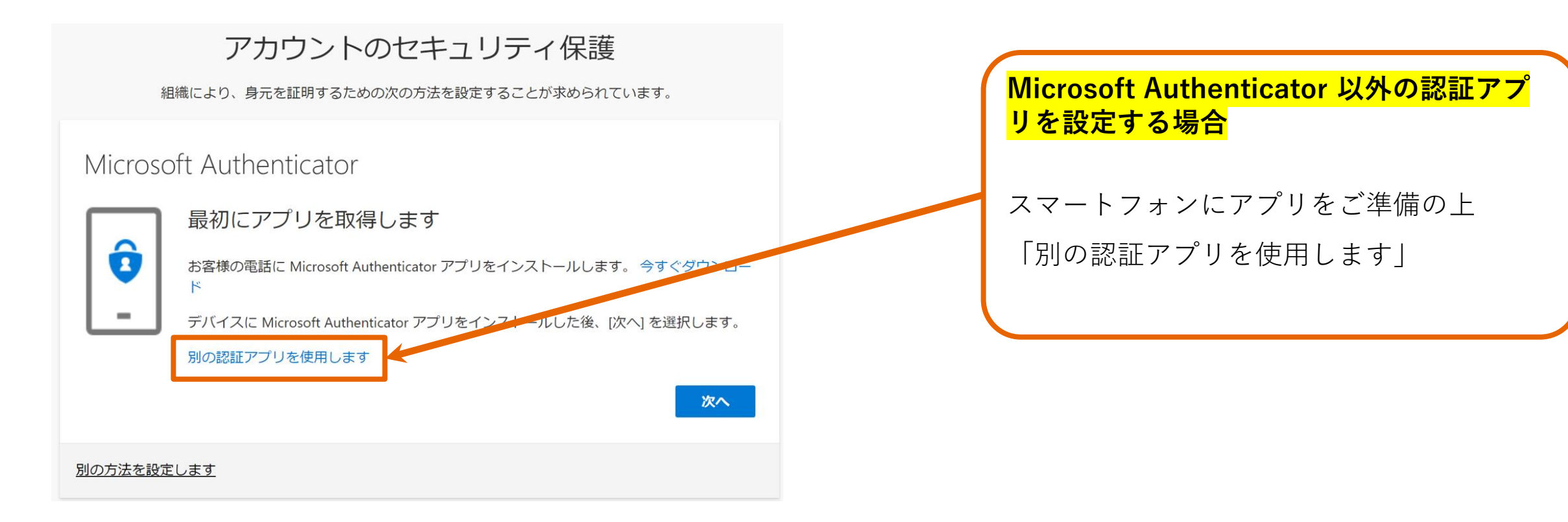

| アカウントのセキュリティ保護<br>組織により、身元を証明するための次の方法を設定することが求められています。 | スマートフォンアプリの操作は画面内容を |
|---------------------------------------------------------|---------------------|
| 認証アプリ<br>アカウントのセットアップ<br>アプリで新しいアカウントを追加します。            | 「次へ」                |
| 別の方法を設定します                                              |                     |

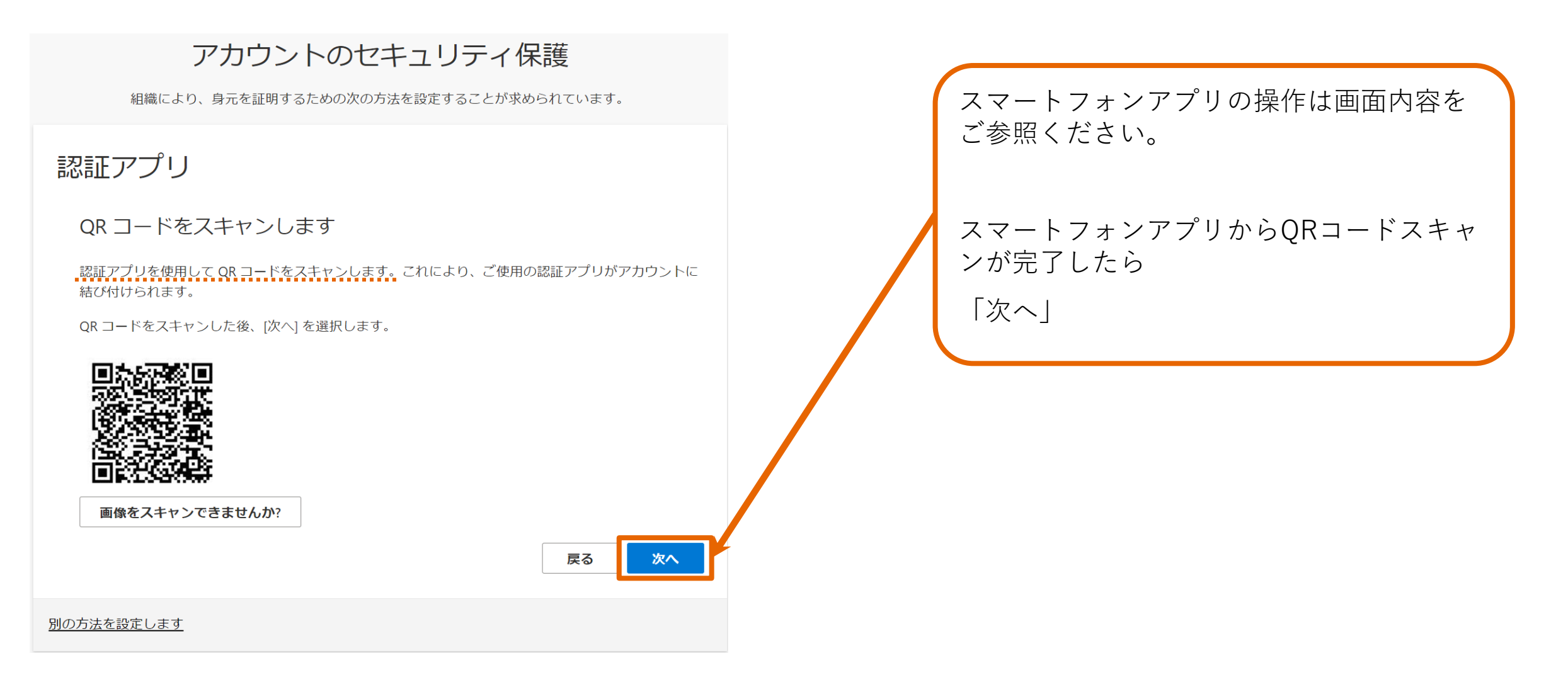

| アカウントのセキュリティ保護                        |                     |
|---------------------------------------|---------------------|
| 組織により、身元を証明するための次の方法を設定することが求められています。 | スマートフォンアプリの操作は画面内容を |
| 認証アプリ                                 | こ参照くたさい。            |
| エードの入力                                | コードを入力したら           |
| 認証アプリに表示される6桁のコードを入力します。              | 「次へ」                |
|                                       |                     |
| 戻る次へ                                  |                     |
| 別の方法を設定します                            |                     |

| アカウントのセキュリティ保護<br>組織により、身元を証明するための次の方法を設定することが求められています。     | サインイン時の多要素認証(MFA)として                           |
|-------------------------------------------------------------|------------------------------------------------|
| <b>成功</b><br>セキュリティ情報が正常にセットアップされました。[完了] を選択し、サインインを続行します。 | 認証アフリか設定されました。<br>「完了」                         |
| 既定のサインイン方法:<br>. 認証アプリ<br>完了                                | 利用規約の確認画面が表示されますので<br>< <u>こちら</u> > へお進みください。 |

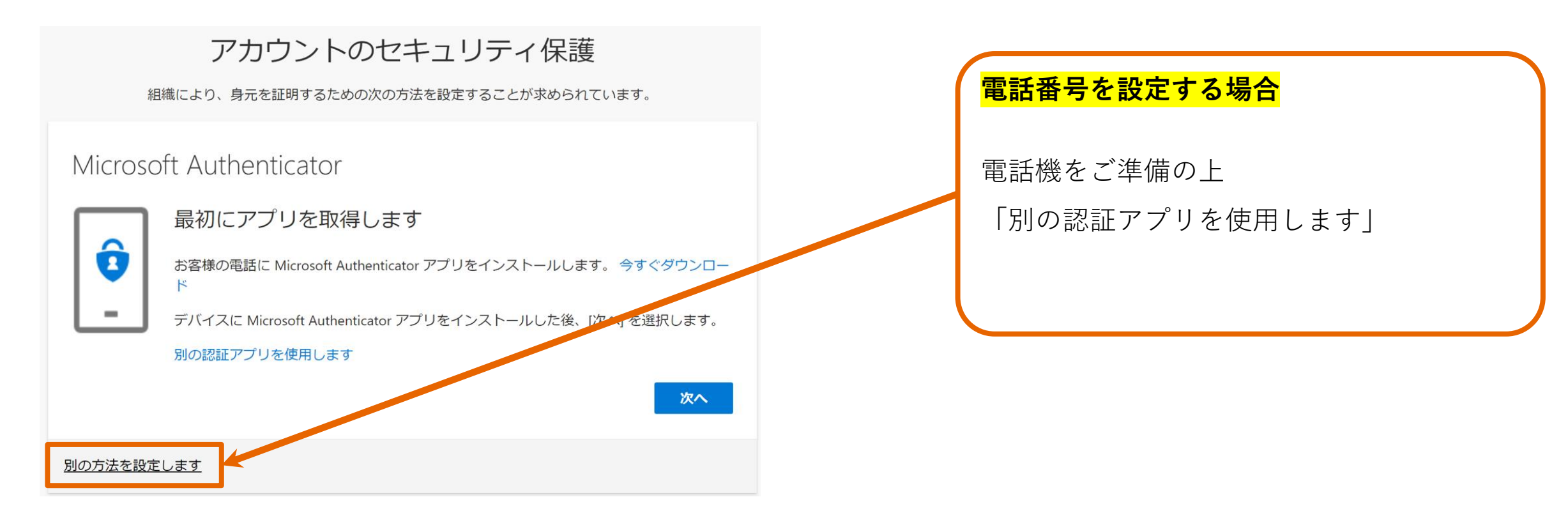

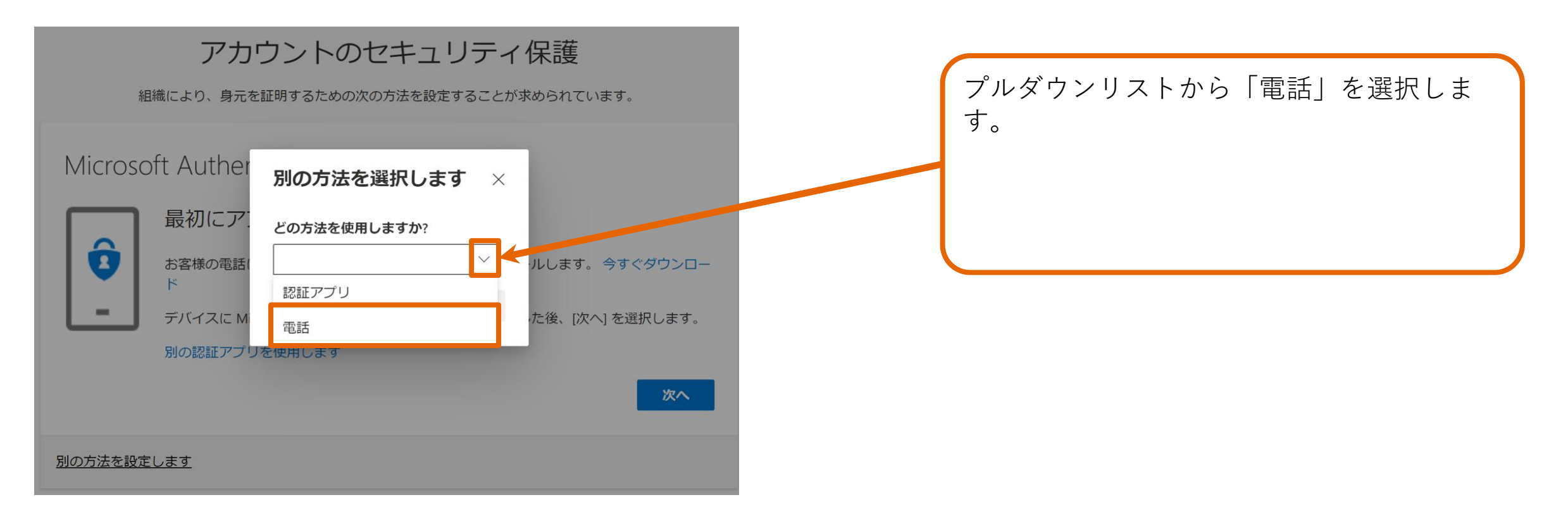

| アカ                | ウントのセキュリティ保護                  | 「確詞」 |
|-------------------|-------------------------------|------|
| 組織により、身元を         | E証明するための次の方法を設定することが求められています。 |      |
| Microsoft Auther  | 別の方法を選択します ×                  |      |
| 最初にア              | どの方法を使用しますか?                  |      |
|                   | 電話 〜 ・ルします。 今本 キョウンロー         |      |
| デバイスに M           | キャンセル 確認 た後、[次へ]を選択します。       |      |
| 別の認証アプリ           | リを使用します                       |      |
|                   |                               |      |
| <u>別の方法を設定します</u> |                               |      |

| アカウントのセキュリティ保護                                                                                                    |                                 |  |
|----------------------------------------------------------------------------------------------------|---------------------------------|--|
| 組織により、身元を証明するための次の方法を設定することが求められています。                                                                                                    | │Japan」 を選択し、応答する電話番号を<br>入力↓ます |  |
| <b>電話</b><br>電話で呼び出しに応答するか、携帯ショートメール (SMS) によるコードの送信により、本人確認ができま                                                                                   | 応答方法を選択し                        |  |
| す。<br>どの電話番号を使用しますか?                                                                                                    |                                 |  |
| Japan (+81)        電話番号を入力します                                                                                                    |                                 |  |
| <ul> <li>ロードを SMS 送信する</li> <li>電話する</li> <li>メッセージとデータの通信料が適用される場合があります。[次へ] を選択すると、次に同意したことになります: サービス使用条件 および プライバシーと Cookie に関する声明。</li> </ul> |                                 |  |
| 別の方法を設定します                                                                                                    |                                 |  |

| アカウントのセキュリティ保護                                 |                                  |
|------------------------------------------------|----------------------------------|
| 組織により、身元を証明するための次の方法を設定することが求められています。          | 応答方法でSMSを選択した場合                  |
| 電話                                             | 携帯電話のメッセーシアノリに6桁のコート<br>が送信されます。 |
| +81 ※※※※※※※ に 6 桁のコードをお送りしました。コードを以下に入力してください。 | そのコードを入力し                        |
| コードの再送信                                        | 「次へ」                             |
| 戻る次へ                                           |                                  |
| 別の方法を設定します                                     |                                  |

| アカウントのセキュリティ保護<br>組織により、身元を証明するための次の方法を設定することが求められています。 | コード入力に誤りがなければ          |
|---------------------------------------------------------|------------------------|
| 電話<br>SMS が検証されました。お使いの電話が正常に登録されました。                   | 電話番号応合が登録されより。<br>「次へ」 |
| 次へ                                                      |                        |

| アカウントのセキュリティ保護                                 |                      |
|------------------------------------------------|----------------------|
| 組織により、身元を証明するための次の方法を設定することが求められています。          | サインイン時の多要素認証(MFA)として |
| 成功                                             | 電話番号が設定されよした。        |
| セキュリティ情報が正常にセットアップされました。[完了] を選択し、サインインを続行します。 | 「完了」                 |
| 既定のサインイン方法:                                    |                      |
| 電話<br>+81 ※※※※※                                |                      |
| 完了                                             |                      |

## Step 6: 利用規約確認

例)Microsoftアカウントの場合

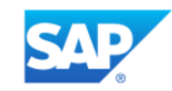

SAP SE の利用規約

SAP SE のリソースにアクセスするには、利用規約を必ずお読みください。

Privacy statement

利用規約を読んで理解したことを確認するために、同意する をクリックしてください。

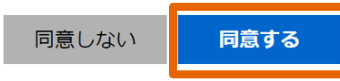

右側アイコンをクリックすると利 用規約が表示されますのでご確認 お願いいたします。 「同意する」

>

INTERNAL – SAP and Customers Only

## Step 7: Concur Navi トップページ

トップページが表示されます。

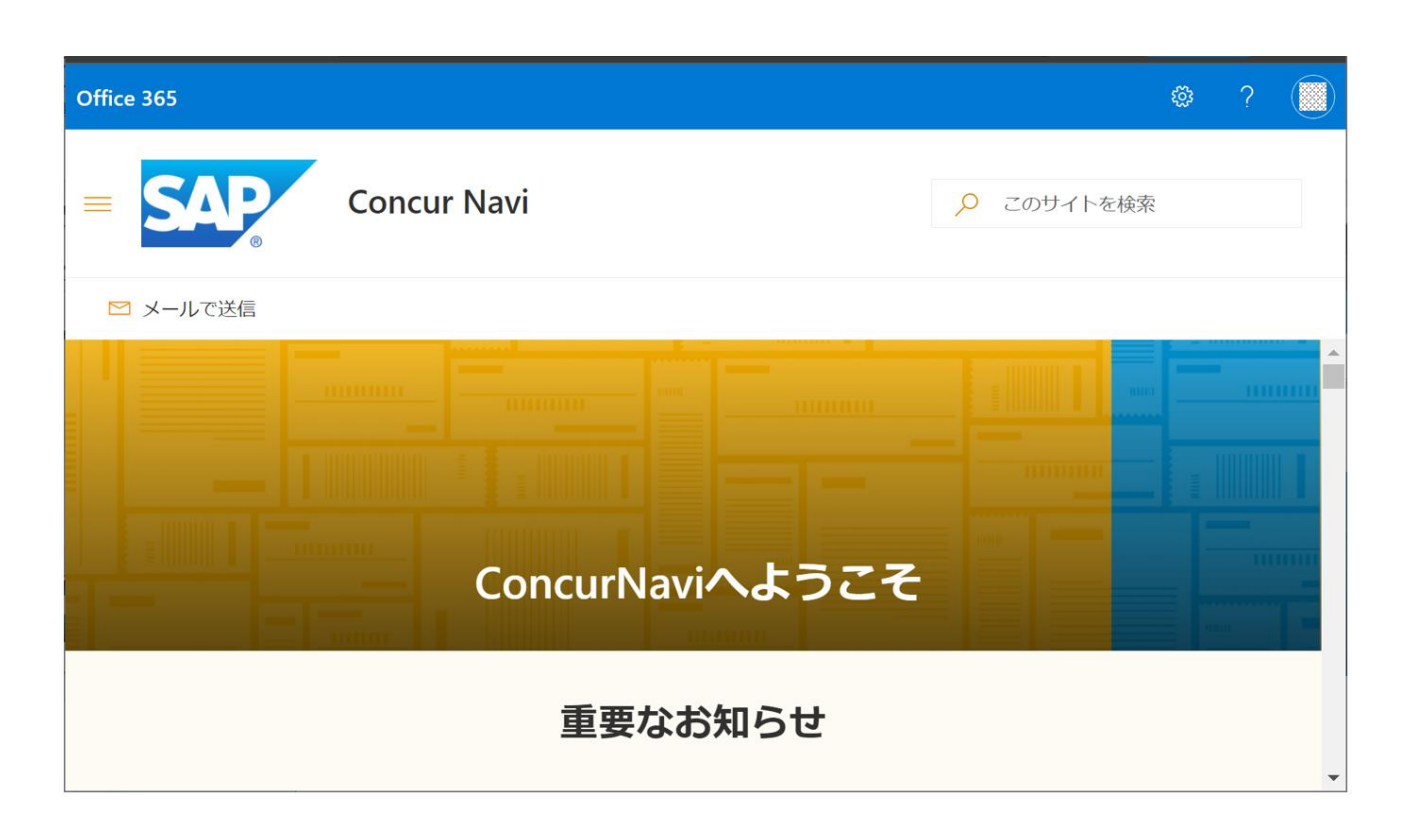

ブックマークいただける場合は <u>https://sap.sharepoint.com/sites/124207</u> のアドレスでご登録をお願いいたします。

## Step 8:2回目以降のアクセスについて

#### URL<<u>https://sap.sharepoint.com/sites/124207</u>> ヘアクセスします。

ログインの際は、 Concur Naviご登録のアカウント、設定いただいた多要素認証(MFA)の応答が必要となります。

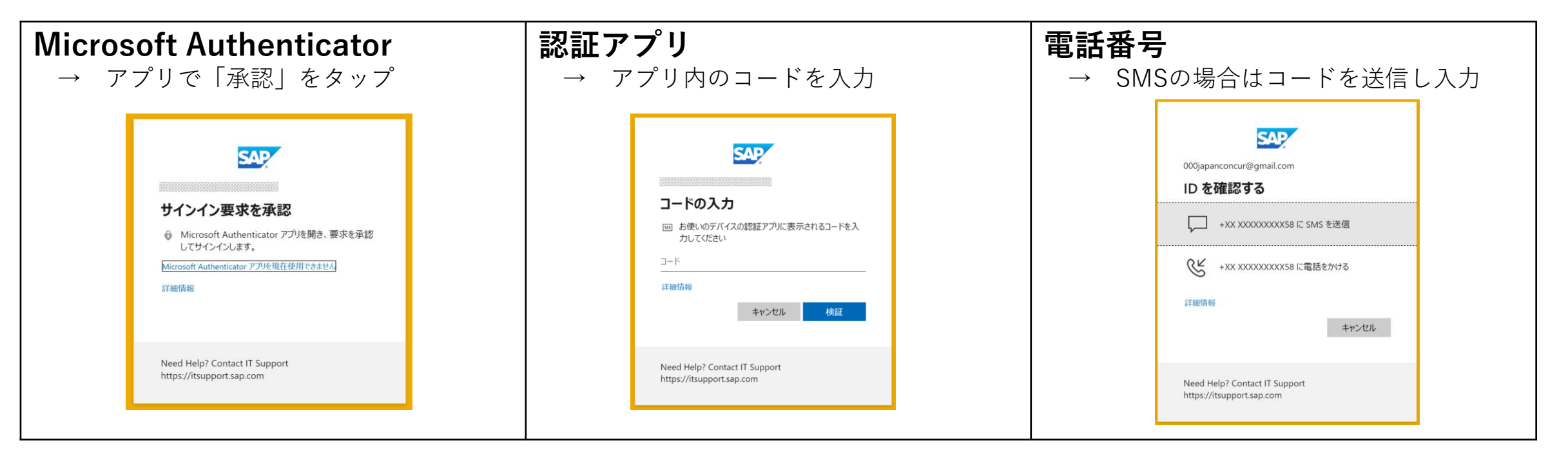

以下のような場合はコンカーの担当者までお知らせください。

- 登録アカウントでアクセスできない
- 多要素認証(MFA)で設定した内容を変更したい(携帯電話端末変更、認証方法変更など)

# Concur Navi アクセス権のレビュー

### Concur Navi アクセス権のレビュー

### 3か月毎に、Concur Naviへのアクセス権限のレビュー依頼がメール(英語)で届きます。 期限内(月末まで)に対応しなかった場合は、 翌月より Concur Naviへのアクセスができなくな ります(Disable)ので、必ずご対応ください。

| Please review Your Microsoft Office 365 Guest                                                                                                    | ← アクセスレビュー     Your Microsoft Office 365 Guest Account     Torrest Content Content C | In the destrees SAP マイアクセス ∨ ρ レビューの検索 & ?     アクセス バッケージ     アクセス レビュー                                   |
|----------------------------------------------------------------------------------------------------|----------------------------------------------------------------------------------------------------|----------------------------------------------------------------------------------------------------|
| Account in SAP SE:<br>Please review by May 1, 2022 to confirm your continued need for access.                                                                                                    | SAP B28 User Lifecycle' にアクセスする必要がありますか?<br>○ はい                                                                                                    | 要求の履歴<br>承認<br>グループとアプリ アクセス バッケージ                                                                        |
| Learn more about reviewing your access.<br>To continue having access to your M365 Guest Account at SAP SE, please click the<br>Review access button below and follow the steps to confirm your account (MFA<br>required). If you deny or don't respond your Guest account will be deactivated in 30<br>days.<br>Review access > | ■曲                                                                                                    | アクセス レビュー<br>名前 期限 リソース 進行状況<br>Your Microsoft Office 365 Guest Account May 1, 2022 SAP B2B User Life 1/1 |
| Privacy Statement<br>Microsoft Corporation<br>Facilitated by<br>「Action required : Review<br>access by (日付)」という                                                                                                    | 「はい」を選択して「送信」を押<br>してください。<br>アクセス権限が維持できます。                                                                                                    | 「リソース:SAP B2B User<br>Lifecycle」の進行状況が1/1とな<br>ります。                                                       |
| タイトルのメールが届いたら<br>[Review Access]を押します                                                                                                    |                                                                                                    | 期限内に対応できずアクセスができ<br>なくなった場合は、<br>Concur Navi登録メールアドレスを                                                    |

**コンカー担当者**にご連絡ください。

## Concur Navi アクセス権のレビュー(メールを紛失した場合)

**タイトル「Action required : Review access by (日付**)」のメールが見つからない場合は、 ブラウザをIncognito Mode(例:<u>Microsoft EdgeのInPrivateブラウズ</u>、<u>Chromeのシークレットブ</u> <u>ラウジング</u>)にして、<u>https://myaccess.microsoft.com/@sap.onmicrosoft.com#/access-reviews</u> にアクセスし、アクセスレビューのページからご対応ください。

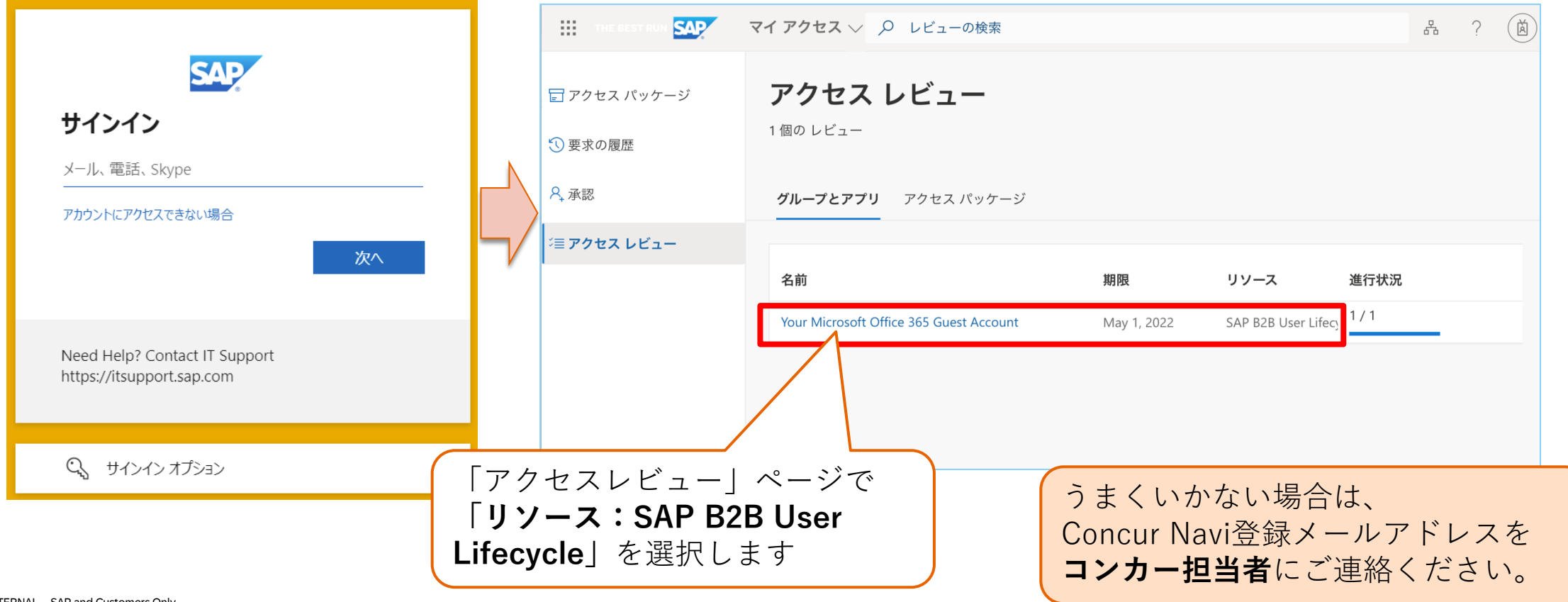

# よくあるご質問

| よくある | ご質問 |
|------|-----|
|------|-----|

| カテゴリ | Question                                                  | Answer                                                                                                    |
|------|-----------------------------------------------------------|----------------------------------------------------------------------------------------------------|
| ユーザー | ユーザーアドレスを変更したいです。                                         | 現在のアドレスを削除後、新しいアドレスで登録が必要です。お客様の弊社担当者にお<br>問合せください。担当が不明な場合は、 <u>Concurjapan_CDR@sap.com</u> からお問合せくだ<br>さい。                                                                 |
| ユーザー | <b>Concur Navi</b> を利用しなくなりました。<br>ユーザーを削除できますか。          | はい、お客様の弊社担当者にお問合せください。ユーザー情報削除の手続きをさせてい<br>ただきます。担当が不明な場合は、 <u>Concurjapan_CDR@sap.com</u> からお問合せください。                                                                       |
| ユーザー | フリーアドレスでの登録は可能ですか。                                        | 原則企業様ドメインのメールアドレスでの登録をお願いさせていただいております。フ<br>リーアドレスの場合は、最初の半年間に限り、ご登録が可能です。                                                                                                    |
| ユーザー | 追加で他の人も登録したいです。                                           | コンカーのご契約がある企業様のドメインをお持ちの方でしたら追加のユーザー登録が<br>可能です。弊社担当者にお問合せください。担当が不明な場合は、<br><u>Concurjapan_CDR@sap.com</u> からお問合せください。                                                      |
| ユーザー | 会社でOffice365のサービスを利用してい<br>ますが、Concur Naviにアクセスできませ<br>ん。 | 現在登録されているアドレスとMicrosoftアカウントが異なる可能性があります。大変お<br>手数ですが、Microsoftアドレスにてオンライン登録フォームから再度登録のご依頼をお<br>願いいたします。                                                                     |
| ユーザー | P8 Step.1の招待メールが届きません。                                    | 招待メールはno-reply@sharepointonline.comのアドレスから送信されます。受信が制限<br>されていないか、ご確認ください。<br>またグループアドレスにて登録依頼を頂いている場合、正常に登録が完了しないことが<br>ございます。個人用アドレスにて、オンライン登録フォームから再度登録のご依頼をお<br>願いいたします。 |

# Thank you.

Contact information:

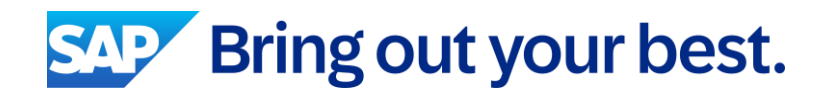